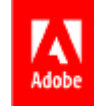

# Pharmacy Orders Process Flow MediBuddy – Wellness Partner

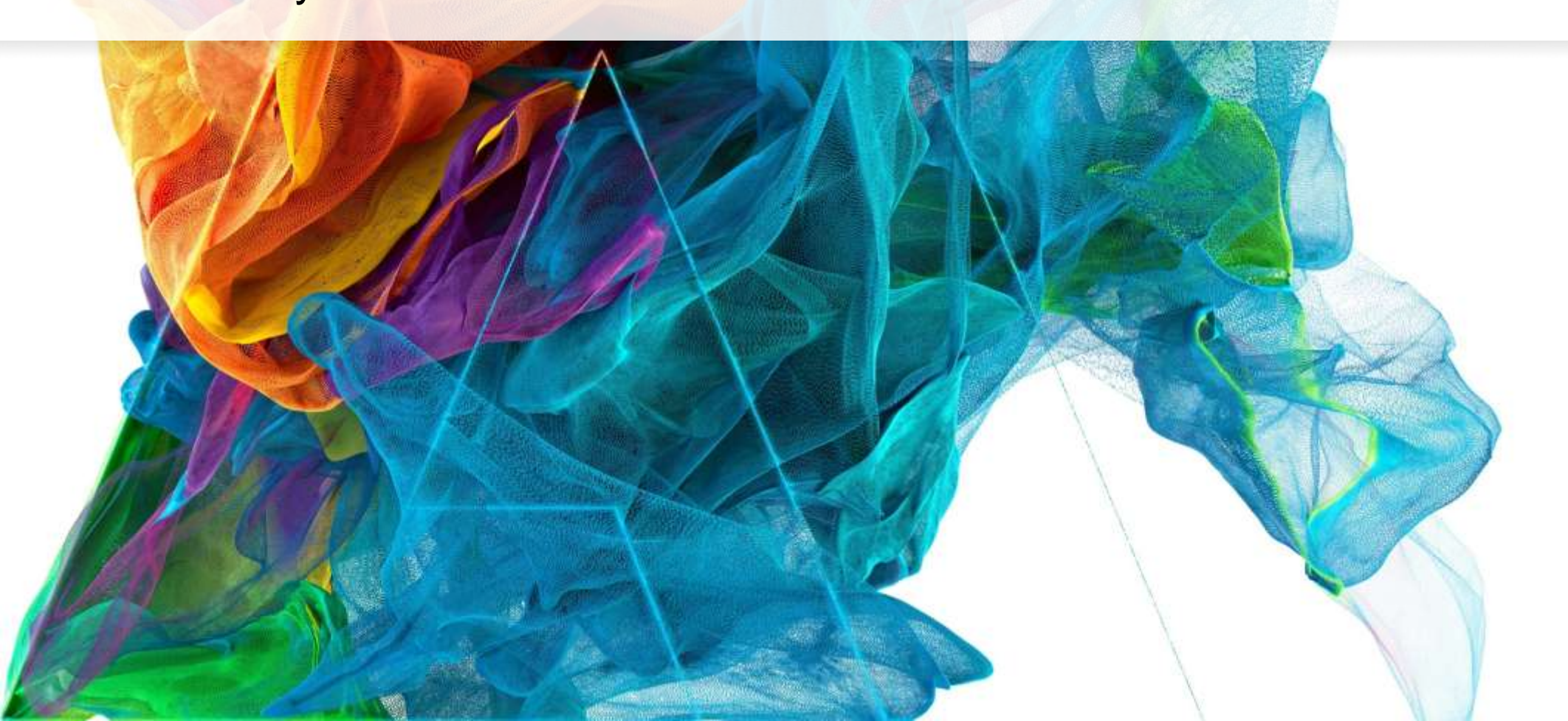

**Bē** Jon Noorlander

#### Process Flow – Login with Okta

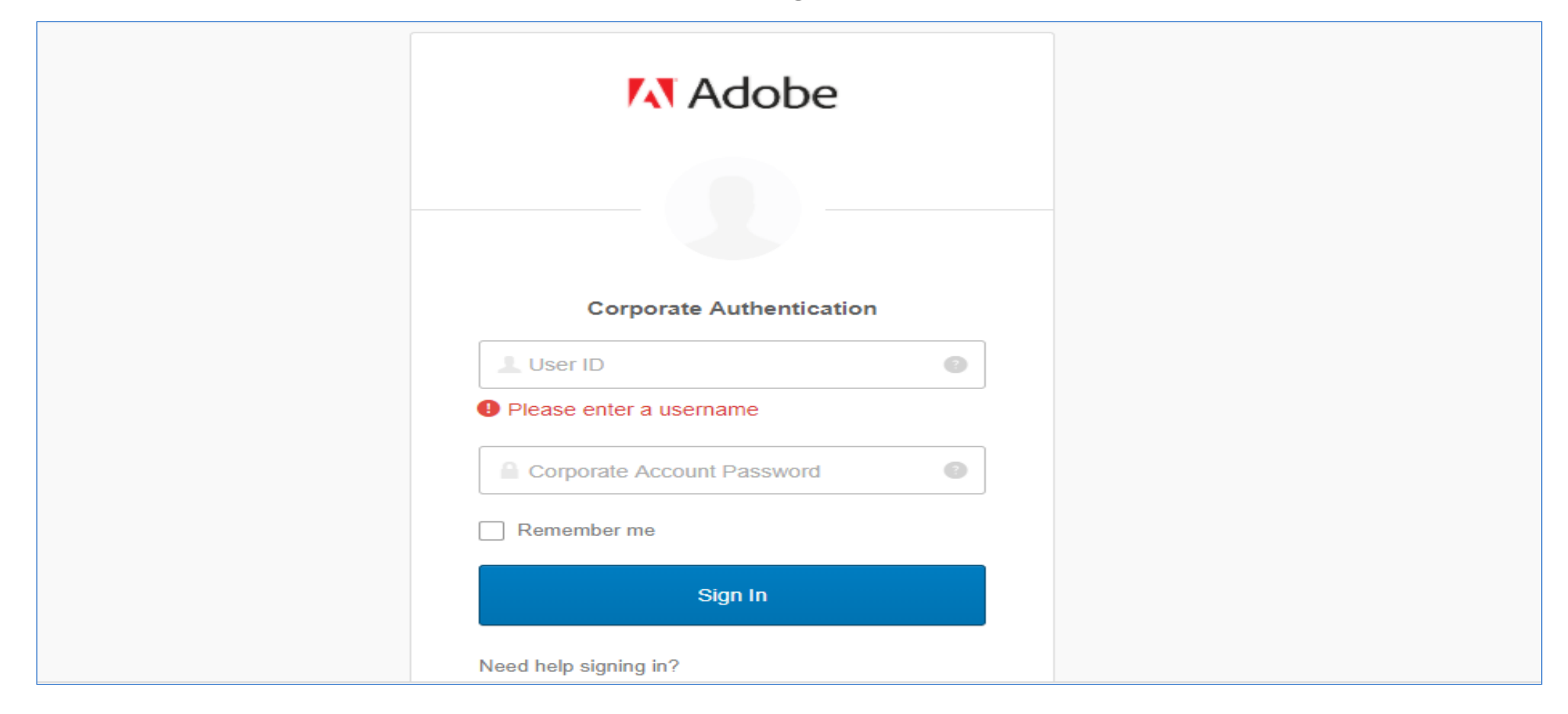

Adobe Systems Incorporated, All

**Rights Reserved** Adobe Confidential

• Benefits link to Login:

1

https://adobe.okta.com/app/adobe\_medibuddyprod\_1/exk1lhn1t9jOQrHPU0h8/sso/saml

#### Home Page – Click on Employee Health Check

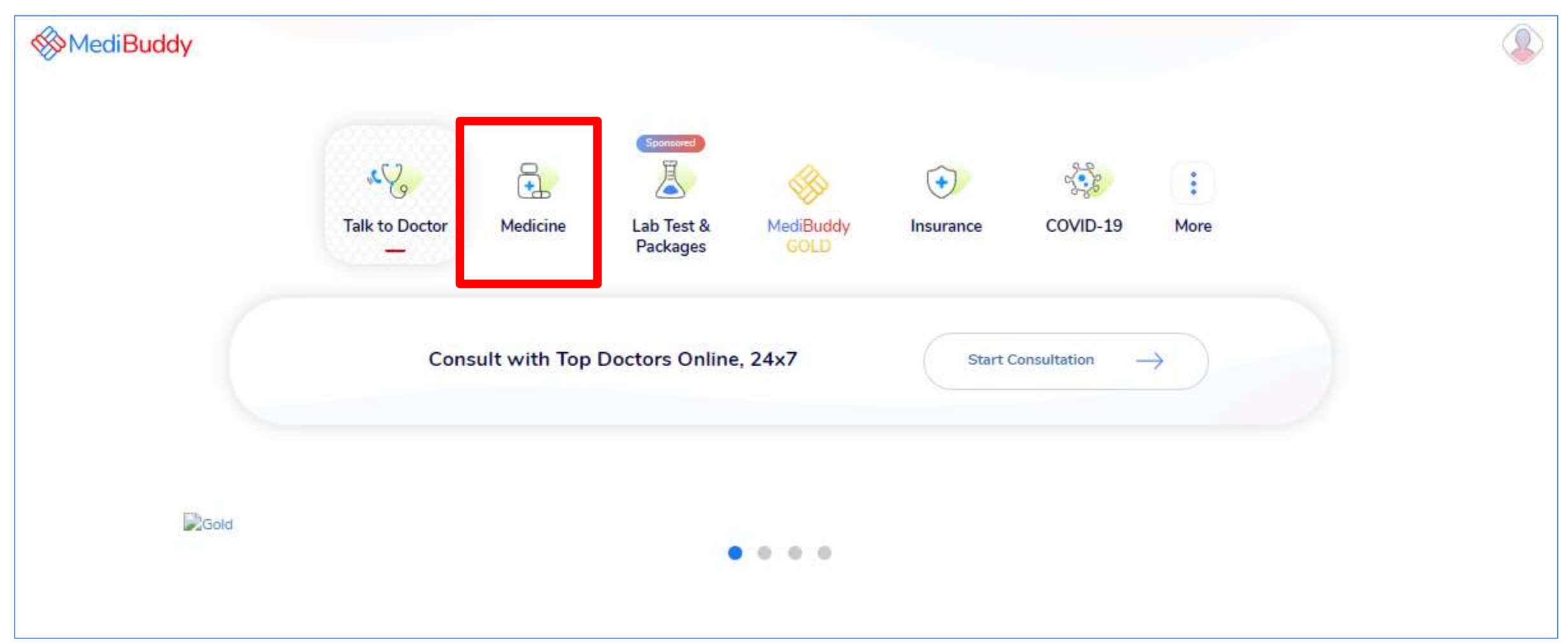

**Rights Reserved** Adobe Confidential

stems Incorporated, All

Click Medicines Tab from the outpatient services listed to Order Medicines

### **Uploading The Prescription**

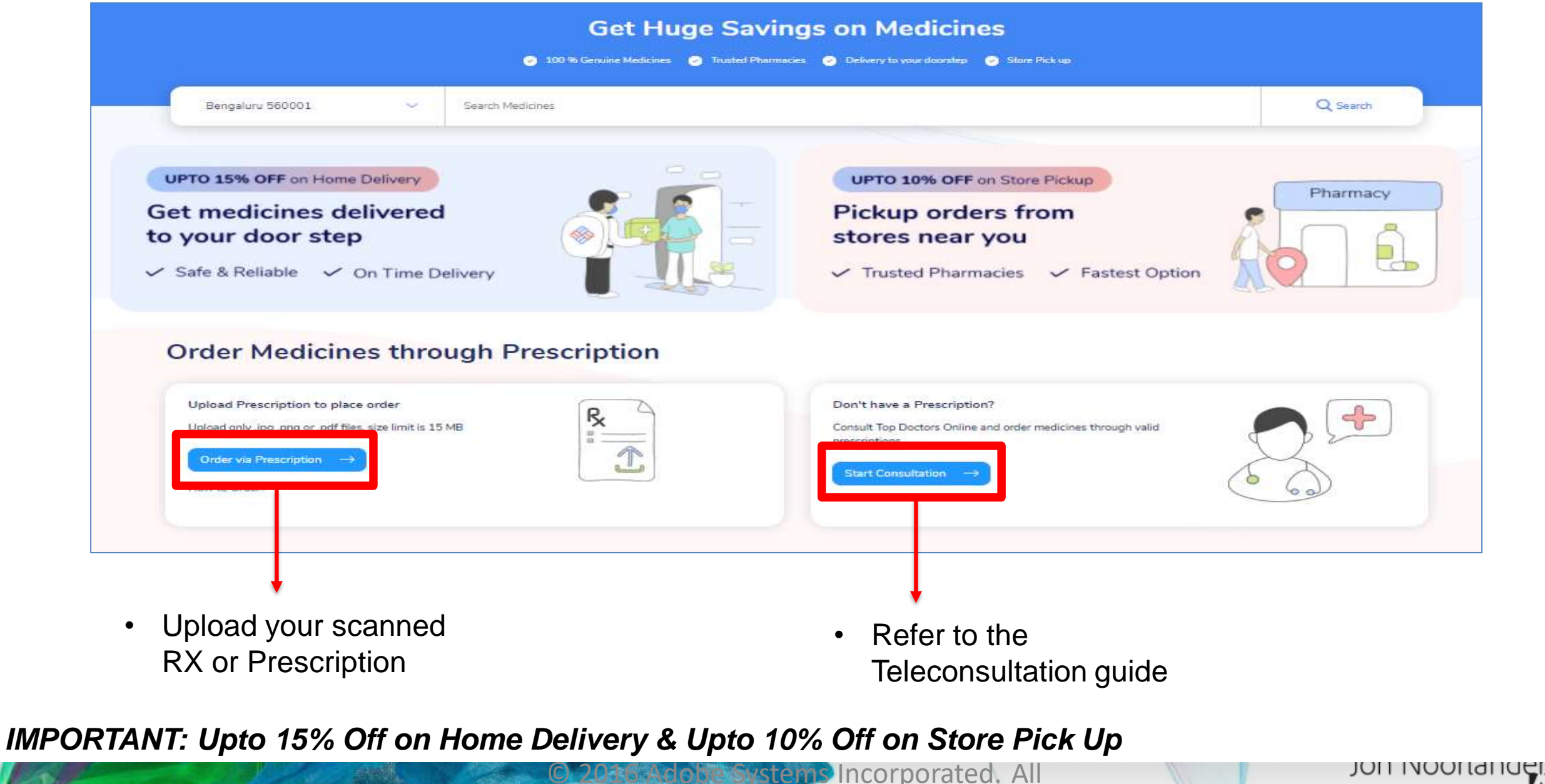

Pights Percerved Adobe Confidential

## **Uploading The Prescription**

| MediBuddy                                                                                                    | 0        | 0 Open                                             |            |                                          |                     |                   |            |           |      | Х   |
|----------------------------------------------------------------------------------------------------|----------|----------------------------------------------------|------------|------------------------------------------|---------------------|-------------------|------------|-----------|------|-----|
|                                                                                                    |          | $\leftrightarrow$ $\rightarrow$ $\star$ $\uparrow$ | 👆 > This   | PC > Downloads                           |                     | \<br>\            | ∕ Ö Search | Downloads | ۶    | ,   |
| Bengaluru 560001 V Search Medicines                                                                                                    | Q Seanth | Organize 🔻                                         | New folder |                                          |                     |                   |            |           |      | 9   |
|                                                                                                    | -        | 📃 Desktop                                          | * ^        | Name                                     | Date modified       | Туре              | Size       |           |      |     |
| Veur calacted location E80001 has                                                                                                    |          | 👆 Downloa                                          | ds 🖈       | v Today (2)                              |                     |                   |            |           |      | _   |
| Upload Prescription and Order pharmacy                                                                                                    |          | 🔮 Docume                                           | nts 🖈      | MG-20210204-WA0008                       | 07-02-2021 6:56 PM  | JPG File          | 97 KB      |           |      |     |
| Home derivery<br>72 to 36 hours derivery (Lpto 15% OH)                                                                                                    |          | Nictures                                           | *          | 🗋 Navjot                                 | 07-02-2021 6:17 PM  | JPG File          | 44 KB      |           |      |     |
| Store pickup available                                                                                                    |          | ) Music                                            | * .        | ✓ Earlier this week (4)                  |                     |                   |            |           |      | _   |
| Upland Prescription                                                                                                    |          | AHC Dec                                            | ks         | 👃 Ashutosh Bhargava ,                    | 05-02-2021 5:39 PM  | Adobe Acrobat D   | 15 KB      |           |      |     |
|                                                                                                    |          | Health C                                           | heck 20    | Meenal Pathak                            | 05-02-2021 1:33 PM  | JPG File          | 390 KB     |           |      |     |
| Uplead only jpg, ping or pdf files, size limit is: 15 MB                                                                                                    |          | Infosys                                            |            | 🖭 2020 Infiniti User Manual              | 05-02-2021 12:24 PM | Microsoft PowerP  | 3,871 KB   |           |      |     |
|                                                                                                    |          | Mailers                                            |            | Active Employee List for Medi Assist_250 | 05-02-2021 10:55 AM | Microsoft Excel W | 31 KB      |           |      |     |
|                                                                                                    |          | len oneDrive                                       |            |                                          |                     |                   |            |           |      |     |
| How to Order through Prescription                                                                                                    |          | This PC                                            |            |                                          |                     |                   |            |           |      |     |
|                                                                                                    |          | ±                                                  | ~          |                                          |                     |                   |            |           |      |     |
|                                                                                                    |          | N                                                  | Eile and   |                                          |                     |                   | All File   |           |      |     |
| Upload prescription for a Fill user information, We will reach out to you Have our pharmacy<br>new online delivery address and recording source partnership Delivery with |          |                                                    | rile nar   | me:                                      |                     |                   |            | ,         | ~    |     |
| confirm your inder medicines                                                                                                    |          |                                                    |            |                                          |                     |                   | 0          | pen Car   | ncel |     |
|                                                                                                    |          |                                                    |            | How to Order through Pres                | scription           |                   |            |           |      | .:: |

Upload your scanned
 prescription

• Select the RX and proceed

# **Uploading The Prescription**

|   |                         |                                          |            | Your selected lo | ocation 560001 has                                      |  |
|---|-------------------------|------------------------------------------|------------|------------------|---------------------------------------------------------|--|
|   | Upload Prescription     | n and Order pharmacy                     | is 15 MB   | Hor<br>721       | me delivery<br>to 96 hours delivery (Upto 15% Off)      |  |
|   |                         |                                          | Add More + | (100)            | - pitting a valueda                                     |  |
|   | IMG-20210204-WA0008     | 3.jpg                                    | ×          | Ord Ord          | ler will be ready for pickup in 5 hours (Upto 10%)<br>) |  |
|   | I need only ONE medicin | ne out of Four listed (DOLO 650)         |            |                  |                                                         |  |
|   | Proceed                 |                                          |            |                  |                                                         |  |
| L |                         | an an an an an an an an an an an an an a | 1          |                  |                                                         |  |
| п | ow to Order through     | Prescription                             |            |                  |                                                         |  |

RX is attached

You may also write

any instructions in the

Click **Proceed** to next

below comment box

٠

٠

٠

2016 Adobe Systems Incorporated, All Rights Reserved, Adobe Confidential

#### Updating Address for Home Delivery

|                                                                           | BOOKING DET              | TAILS                                  |                              | process        | Your Addresses           | 1140 II 114 147 I 7 14 I II | all the Shift dans.                                          |                  | ×                                                                  |
|---------------------------------------------------------------------------|--------------------------|----------------------------------------|------------------------------|----------------|--------------------------|-----------------------------|--------------------------------------------------------------|------------------|--------------------------------------------------------------------|
| Prescription(s) 2042f6ed-8023-4a56-9480-cd50defe Customer/Patient Details | 8697                     | Upload r                               | ew prescription<br>Self Five | Prescr<br>2042 | +                        | <br>                        | Self Five<br>36th, 5th "A" Cross, Anep<br>Bengaluru - 560030 | alya,            | Self Five<br># 5 cavery Naga<br>Near Sai Baba T<br>Vaddrapalva, Ba |
| Whom?<br>Gender                                                           | Self Five                | Self <del>•</del>                      |                              | Cus            | Add address              |                             | Edit                                                         |                  | Edit                                                               |
| Date of birth                                                             | 1984 <b>v</b> 01         | ▶ 15 ♥                                 |                              |                | New address              | I                           | [                                                            | ]                |                                                                    |
| Email ID                                                                  | Test@docsapp.in          |                                        |                              |                | Full name                | Contact                     | t number                                                     | Pincode<br>56000 | 1                                                                  |
| Delivery details                                                          | Delivery Address         | Store pickup<br>Delivery (72-96 hours) |                              |                | City                     | Addres                      | s Type                                                       | Tag              | <                                                                  |
| Test<br>Test. Bangalore                                                   | Please select an address | to continue.                           |                              |                | Save to address book Can | ncel                        | ~                                                            | Default          | t address                                                          |
|                                                                           |                          | Manage address book                    |                              |                | i                        |                             | Add Address                                                  |                  | i                                                                  |
| Payment Details                                                           | Book                     |                                        |                              | Pay            | ment Details             |                             |                                                              |                  |                                                                    |

- Fill the relevant personal details
- Update the address or Select the address if already listed
- Proceed to Booking Next

#### **Order Confirmation**

| 1 | BOOKING DETAILS Prescription(s) 2042f6ed-8023-4a56-9480-cd50defe8697 Upload new prescription                                                                                                    | 2   | BOOKING DETAILS Prescription(s) ca76fbd1-3129-44d8-ac3e-823fb41cb19d Upload new prescription Customer/Patient Details Testself | <ul> <li>Follow the sequence of numbers as listed in the</li> </ul>                                                                                                    |
|---|----------------------------------------------------------------------------------------------------|-----|----------------------------------------------------------------------------------------------------|----------------------------------------------------------------------------------------------------|
|   | Customer/Patient Details       Self Five       Self •         Whom?       Self Five       Self •         Gender       Male       Female         Date of birth       1984       01       •         Mobile       +91       9999999999         Email ID       Test@docsapp.in         Delivery details       Delivery Address       Store pickup         Discount Upto 15% Off on Home Delivery (72-96 hours)       Please select an address to continue.         Test       Test       ✓         Test, Test, Bangalore - 560001       Test mail to the test to the test to the test to test to test t | 3   | Payment Details                                                                                                    | <ul> <li>slide</li> <li>Select the delivery address and Click Book to proceed further</li> <li>Select Cash on Delivery option and click Confirm to proceed with the Medicine booking</li> <li>You order will</li> </ul> |
|   | Book Payment Details                                                                                                    |     | An order request will be generated automatically at subscribed intervals. Go to your orders Horne                              | <ul> <li>You order will<br/>be created and<br/>displayed</li> </ul>                                                                                                    |
| 8 | C 2016-A                                                                                                    | dob | e Systems Incorporated, All                                                                                                    |                                                                                                    |

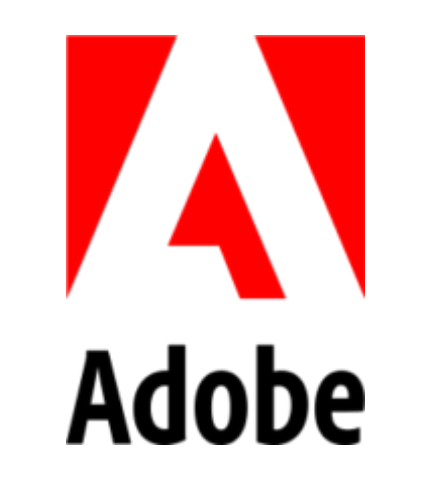